# Priručnik za korištenje sustava e-Pristojba prilikom plaćanja naknade za pokretanje žalbenog postupka

### Uvodno

**Za tuzemne gospodarske subjekte** omogućava se novi način plaćanja naknade za pokretanje žalbenog postupka u sustavu e-Pristojba kojim se uvode i nove mogućnosti plaćanja kao što su:

- kartično plaćanje
- plaćanje putem opcije slikaj i plati (plaćanje putem barkoda)
- virmansko plaćanje
- Internet bankarstvo

Važno je napomenuti da se prilikom korištenja novog načina plaćanja putem sustava e-Pristojba podaci za plaćanje razlikuju od dosadašnjih podataka za plaćanje i to u odnosu na model za uplatu koji sada glasi HR63 umjesto dosadašnjeg HR68.

U sustavu EOJN RH, modulu e-Žalbe, uveden je novi korak, korak br.7 koji omogućava upravo korištenje novog sustava plaćanja naknade u žalbenom postupku.

U slučaju da žalitelji ne žele koristiti novi način plaćanja, mogu i dalje koristiti virmansko plaćanje sa podacima kao i do sada te su dužni navedeni dokaz o uplati priložiti uz žalbu.<sup>1</sup>

## 1. Kartično plaćanje naknade za pokretanje žalbenog postupka

U slučaju kartičnog plaćanja naknada se automatski provodi te se potvrda o plaćanju automatski registrira u sustavu i prilaže u uvez žalbe kao sastavni dio te nije potrebno prilagati dokaz plaćanja.

Prilikom korištenja EOJN-a, modul Elektronička žalbe uveden je novi dodatni korak, korak br. 7. Pristojbe.

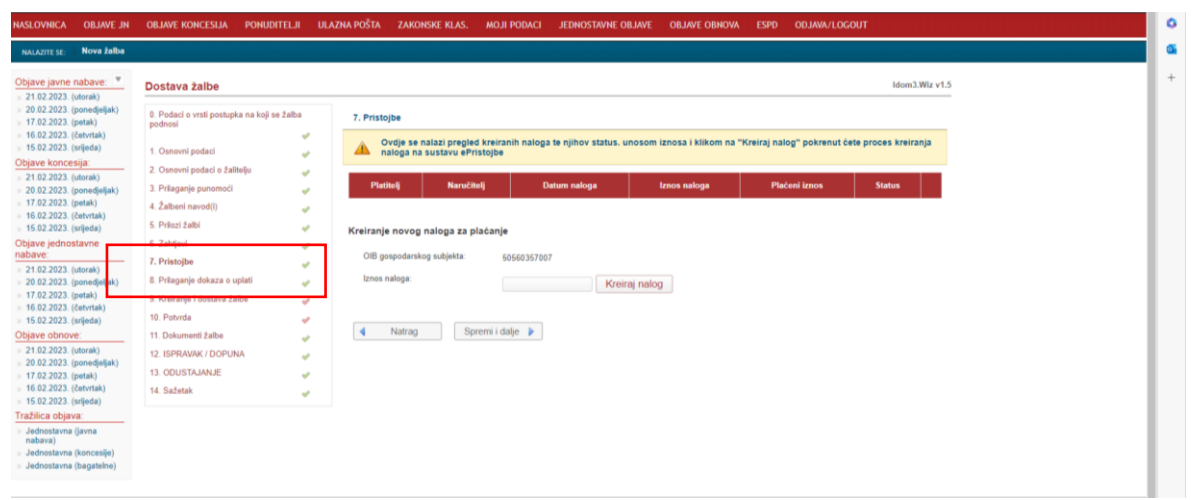

1. Ekranski prikaz sustava e-Pristojbe sa odabirom opcije plaćanja putem e-Pristojbe

<sup>&</sup>lt;sup>1</sup> Plaćanje naknade i upravne pristojbe Žalitelj je obvezan platiti naknadu za pokretanje žalbenog postupka, sukladno odredbi članka 430./430a. Zakona o javnoj nabavi (Narodne novine, broj 120/16, 114/22). Prema Naputku o načinu uplaćivanja prihoda proračuna, obveznih doprinosa te prihoda za financiranje drugih javnih potreba u 2023. godini ("Narodne novine", broj 13/23.) prihodi državnog proračuna uplaćuju se na račun: HR1210010051863000160, Državnog proračuna Republike Hrvatske, model za uplatu za pravne i fizičke osobe je 68, poziv na broj 5037 i OIB uplatioca. Naznačiti opis plaćanja: broj objave u Elektroničkom oglasniku javne nabave, naknada za pokretanje žalbenog postupka u javnoj nabavi. Sukladno odredbi članka 430./430.a. stavak 8. Zakona o javnoj nabavi (Narodne novine, broj 120/16, 114/22) žalitelj je oslobođen plaćanja upravne pristojbe.

U navedenom koraku žalitelj, ako želi koristiti novi sustav, unosi iznos naknade i opciju kreiranja naloga koji će biti kreiran u sljedećem koraku kada će žalitelj biti u mogućnosti odabrati opciju kartičnog plaćanja.

Unosom propisanog iznosa naknade (žalitelj je jedino i isključivo odgovoran za unos propisanog iznosa naknade) sustav automatski otvara sustav e-Pristojbe ("novi prozor").

| province agents por car                                                                             |                                                            |                                          |                                                                                                    |                                                                                                    | e-Gi                                                                         |  |  |
|----------------------------------------------------------------------------------------------------|------------------------------------------------------------|------------------------------------------|----------------------------------------------------------------------------------------------------|----------------------------------------------------------------------------------------------------|------------------------------------------------------------------------------|--|--|
| OJBE - Modul za povezivanje s elektroničkim uslu                                                    | gama                                                       |                                          |                                                                                                    |                                                                                                    |                                                                              |  |  |
| ORMACIJE O ZAHTJEVU                                                                                 |                                                            |                                          |                                                                                                    |                                                                                                    |                                                                              |  |  |
| Naziv usluge                                                                                        |                                                            |                                          | Mesto preutimania valupe                                                                                                    |                                                                                                    |                                                                              |  |  |
| E-naknada za pokretanje žalbenog postupka                                                           | a u javnoj nabavi                                          |                                          | DRŻAVNA KOMISIJA ZA KONTROLU POSTU                                                                                                    | PKA JAVNE NABAVE U REPUBL                                                                                          | ICI HRVATSKOJ                                                                |  |  |
| Grupa usluge                                                                                        |                                                            |                                          | Vlasnik usluge                                                                                                    |                                                                                                    |                                                                              |  |  |
| Žalbeni postupak                                                                                    |                                                            |                                          | MINISTARSTVO GOSPODARSTVA I ODRŽIV                                                                                                    | OG RAZVOJA                                                                                                    |                                                                              |  |  |
| HTJEV ZA DRUGOG PRISTOJELNOG OBVEZNIK<br>obveznik s OIB-om obveznik s puło<br>pecifikacija stavki + | vnicom obveznik s iskaznicom / identifikatorom strand      | ia                                       |                                                                                                    |                                                                                                    |                                                                              |  |  |
| alozi za plaćanje –                                                                                 | HARFI                                                      | 840                                      | wakuu makawaa                                                                                                    | (764).4                                                                                                    | STATUS HALOGA                                                                |  |  |
| EDAN                                                                                                | BOUEL                                                      | PND                                      | RACIN FLACARDA                                                                                                    | 12/0/3                                                                                                    | STATUS MALOUA                                                                |  |  |
| HR1210010051863000160                                                                               | HR63                                                       | 5037-24094-83565161710<br>tečaj: 7,53450 | nalog                                                                                                    | 5,00 EUR<br>38,00 HRK                                                                                              | Neplaćeno                                                                    |  |  |
| oj zahljeva<br>2300008253                                                                           | Status zahljeva<br>Za uplatu (kreirani podaci za plaćanje) | Datum zahtjeva<br>21.02.2023.            | Datum zaharanja                                                                                                    |                                                                                                    |                                                                              |  |  |
| daberite način plaćanja                                                                             |                                                            |                                          |                                                                                                    |                                                                                                    |                                                                              |  |  |
| - Pladanja karticom                                                                                 |                                                            |                                          | Brandovi kartica<br>Piaćanje je moguće sijedećim karticema:                                                                                                    |                                                                                                    | Sigurnost kupnje<br>datna sigurnest prilikom online kupovine:                |  |  |
|                                                                                                    | 🔐 Sikaju i platko                                          |                                          |                                                                                                    | A                                                                                                    | lasterCard, Verified by<br>ecureCode. VISA                                   |  |  |
| Slikajte i platite                                                                                  |                                                            |                                          | moestro                                                                                                    |                                                                                                    |                                                                              |  |  |
| Silkajte i platte     Plaćanje uplatnicom                                                           |                                                            |                                          | Preuzimanje usluge bil će moguće nakon zaprimanji<br>• Usluce plaćene karticem povratnu informacilu                                                                       | i dokaza o uplati ovisno o načinu plaća<br>o plaćaniu će dobili odmah.                                             | nja:                                                                         |  |  |
| Sikaje i platke  Plaćanje uplatnicom  Internet bankarstvo                                           |                                                            |                                          | Preuzimanje unluge bil će moguća nakon zaprimanji<br>- Usluge plaćene karkom povzhu informacju<br>- Usluge plaćene drugim načimima plaćanja pov<br>minimalno jednog dana. | s dokaza o uplatí ovisno o mačinu plaća<br>o plačanja će dobili odmah.<br>ratinu informaciju će dobili makon uspje | nja:<br>Enog evidentizanja uplate na račumu primatelja, odnosno s odmakom od |  |  |

2. Ekranski prikaz sustava e-Pristojbe sa odabirom novih opcija plaćanje (primjer kartičnog plaćanja)

Odabirom prve opcije plaćanja, plaćanje karticom, temeljem podataka iz sustava, otvara se sustav za kartično plaćanje (IPG plaćanje) te je potrebno unijeti tražene podatke.

| vrijeme preostalo za unos po                        | dataka za placarje: 14:31 minuta                                             |                                               |            |                                                                                         |
|-----------------------------------------------------|------------------------------------------------------------------------------|-----------------------------------------------|------------|-----------------------------------------------------------------------------------------|
| C                                                   | Podaci o vlasniku kartice: * Obavezna polja                                  |                                               |            | Informacije o narudžbi<br>Trgovac:                                                      |
| Kartičn <u>o plačanje</u>                           | *Prezime Prezime                                                             | Unesite broj kartice:                         |            | Broj narudžbe:                                                                          |
|                                                     | *Email Email                                                                 | Datum isteka kartice:                         | O.CVV kod: | 7299-35520<br>Sadržaj narudžbe:                                                         |
|                                                     | Ulica i kućni broj Kutnjački put 2                                           | MM YY                                         | XXX        | ePristojbe, E-naknada za<br>pokretanje žalbenog postupka u<br>javnoj nabavi, 2300008253 |
|                                                     | Grad Zagreb<br>Poštanski broj 11010                                          | Izaberite broj rata:<br>Izaberite broj rata - | . v        | Iznos narudžbe:<br>5.00 EUR                                                             |
|                                                     | Zemija Hrvatska                                                              | PLATI                                         | Odustani   | Konačna cijena s popustima:                                                             |
|                                                     |                                                                              |                                               |            | 5,00 EOR                                                                                |
| Corvus Pay © 2023. Con<br>Sigurnost placarda   Odgo | rvus Info d.o.o. All Rights Reserved.<br>vornost   Zeltitia osobnih podataka |                                               |            |                                                                                         |
|                                                     |                                                                              |                                               |            |                                                                                         |
|                                                     |                                                                              |                                               |            |                                                                                         |

3. Ekranski prikaz sustava Corvus pay sa unosom podataka za provedbu plaćanja naknade

Nakon uspješnog provedenog kartičnog plaćanja te obavijesti o tome na ekranskom prikazu potrebno je zatvoriti zahtjev (na dnu ekrana sa lijeve strane) te nastaviti sa koracima za podnošenje žalbe u EOJN RH.

| POŻANA WANICI W ZA WANTOCH I DOSTLIDKA TANEK WARAWE U DEDUBLICI MONATOKO I                                                                                                    |                                                                                  | the presence of the second second second second second second second second second second second second second                                                                                       |                                          |                                               | Naziv usluge                                                                                                  |  |  |
|----------------------------------------------------------------------------------------------------|----------------------------------------------------------------------------------|----------------------------------------------------------------------------------------------------|------------------------------------------|-----------------------------------------------|----------------------------------------------------------------------------------------------------|--|--|
| DRZAWNA KOMISIJA ZA KONTROLU POSTOPNA JAVNE NADAVE O REPUBLICI HRVATSKOV                                                                                                    | IPKA JAVNE NABAVE U REPUBLICI HRV                                                | DRŻAVNA KOMISIJA ZA KONTROLU POS                                                                                                    |                                          | u javnoj nabavi                               | E-naknada za pokretanje žalbenog postupka                                                                     |  |  |
| Vaanti uslaga                                                                                                    |                                                                                  | Vlasnik usluge                                                                                                    |                                          |                                               | Grupa usiuge                                                                                                  |  |  |
| MINISTARSTVO GOSPODARSTVA I ODRŽIVOG RAZVOJA                                                                                                    | OG RAZVOJA                                                                       | MINISTARSTVO GOSPODARSTVA I ODR                                                                                                    | Zalbeni postupak                         |                                               |                                                                                                    |  |  |
| eznik winkanticum / sitentifikatorum shanca                                                                                                    |                                                                                  |                                                                                                    | i stranca                                | nicom obveznik s iskaznicom / identifikatoron | AHTJEV ZA DRUGOG PRISTOJBENOG OBVEZNIKA                                                                       |  |  |
| Plaćanje karticom je uspješno provedeno.                                                                                                    |                                                                                  | n je uspješno provedeno.                                                                                                    | Plaćanje kartic                          |                                               |                                                                                                    |  |  |
|                                                                                                    |                                                                                  |                                                                                                    |                                          |                                               | Specifikacija stavki +                                                                                        |  |  |
|                                                                                                    |                                                                                  |                                                                                                    |                                          |                                               | Plaćeni nalozi –                                                                                              |  |  |
| ODEL PHB NAČIN PLAČANJA (2005 STATUS NALOGA                                                                                                    | IZNO S                                                                           | NAČIN PLAČANJA                                                                                                    | PNB                                      | MODEL                                         | IBAN                                                                                                    |  |  |
| R63 5037-24094-6366516710 kartica - IPG 5,00 EUR Placeno<br>teclaj: 7,53450 38,00 HRX                                                                                                    | 5,00 EUR<br>38,00 HRK                                                            | kartica - IPG                                                                                                    | 5037-24094-83565161710<br>tečaj: 7,53450 | HR63                                          | HR1210010051863000160                                                                                         |  |  |
| Oatum zalowanja Datum zalowanja                                                                                                    |                                                                                  | Detum zetverenje                                                                                                    | Datum zahtjeva                           | Status zahijeva                               | roj zahljeva                                                                                                  |  |  |
| 21.02.2023. 21.02.2023.                                                                                                    |                                                                                  | 21.02.2023.                                                                                                    | 21.02.2023.                              | Plaćeno                                       | 2300008253                                                                                                    |  |  |
|                                                                                                    |                                                                                  |                                                                                                    |                                          |                                               | Ddaberite način plaćanja                                                                                      |  |  |
| 📻 Brandovi kantica 🤷 Sigurnost kupnje                                                                                                    | 🔒 Sigu                                                                           | Brandoví kartica                                                                                                    |                                          |                                               | Plaćanje karticom                                                                                             |  |  |
| Pladarja ju noguća stjatelim kanteana; Dedatna sporrast prilikan ostra lupovne:                                                                                                    | Dodatna sig                                                                      | Plaćanje je moguće sljedećim karticama:                                                                                                    |                                          |                                               |                                                                                                    |  |  |
| VISA     MasterCard. Verified by     SecureCode. VISA                                                                                                    | A Master<br>Secure                                                               |                                                                                                    |                                          | Silkaple i plathe                             |                                                                                                    |  |  |
| Preuzinanje usloga bil će moguće nakon zaprimanja dokaza s uplati ovino o načnu pložanja:                                                                                                    | a dokaza o uplati ovisno o načinu plaćanja:                                      | Preuzimanje usluge bil će moguće nakon zaprim                                                                                                    |                                          |                                               | 😝 Plaćanje uplatnicom                                                                                         |  |  |
| Ubluge prádene sturgen povratem informaceju o prádanyu o dobli notnah     Ubluge prádene sturgen adolima prádansja vortek dobli notnah internacija de dobli notnah internaja kupitele na računu primatejja, odnosno s odm                                                                                                    | o plačanju če dobili odmah.<br>vratnu informaciju će dobili nakon uspješnog evid | <ul> <li>Usluge plačene karticom povratnu informa</li> <li>Usluge plačene drugim načinima plaćanja<br/>minimatno jednog dana.</li> </ul>                                                             |                                          | Internet baskarstvo                           |                                                                                                    |  |  |
| Financial Control Standard         Principal or regular distantine transme         Image: The standard standard         Image: The standard standard         Image: The standard         Image: The standard         Image: The standard         Image: The standa | A distan u ujati vivino o načinu pir Larga:<br>u pistanja de distino dinaki.     | Bandos tarica     Padreg a regula giandar tarica     Degla giandar settarea     Degla giandar settarea     Degla gianta de la consolar a tarica     Prestanego solge da for engodor a tarica portera |                                          |                                               | Odaberite način plačanja Claberite način plačanja Plačanja karticom Bili Stikuje i platke Plačanja uplatnicom |  |  |

#### 4. Ekranski prikaz uspješno provedenog kartičnog plaćanja

Prilikom kreiranja žalbe u uvezu žalbe biti će naznačeno da je izvršeno kartično plaćanje naknade za pokretanje žalbenog postupka. Iz navedenog razloga nije potrebno dodatno prilagati dokaz o uplati na sljedećem koraku, koraku br. 8. u EOJN RH.

| Redni<br>broj                                        | Naziv                                                                      | dokumenta                                                                                                    |                                                                                |                                                                                                    | Sažetak (H                                                                                                    | ash)                                                                                                    |
|------------------------------------------------------|----------------------------------------------------------------------------|----------------------------------------------------------------------------------------------------|--------------------------------------------------------------------------------|----------------------------------------------------------------------------------------------------|----------------------------------------------------------------------------------------------------|----------------------------------------------------------------------------------------------------|
| 5. D<br>e-                                           | OKAZ O<br>PRISTO                                                           | UPLATI E<br>JBA                                                                                                    | EVRŠE                                                                          | NOJ KARTIČI                                                                                                    | NIM PLAĆANJEM P                                                                                                    | UTEM SUSTAV                                                                                                    |
| Platitelj                                            | 1.22                                                                       | Naručitelj                                                                                                    | 7.1                                                                            | Postupak                                                                                                    | Datum plačanja                                                                                                    | Iznos                                                                                                    |
| 1 CH KOTH                                            | NR 22                                                                      | DKOM                                                                                                    | rest                                                                           | test pristojea                                                                                                    | 21.2.2025.12.25.19                                                                                                    | 5,00                                                                                                    |
| n":"E-nakn<br>pokretanje<br>nabavi","pr<br>aymentOrd | uda za pok<br>rice":5.00,"e<br>lers":{{"pay<br>amount":5.0<br>ssCode":2,"i | retanje žalbeno<br>žalbeno<br>urrency": "EUR"<br>mentOrderId": 73<br>0, "currency": "E<br>tatus Description<br>7007", "otherId" | g postup<br>g<br>"priorit<br>140, "dess<br>UR", "dø<br>n" "Plače<br>mull, "fin | ska u javnoj nabav<br>postaj<br>y*:1,"statusCode":3,<br>ziption":"2023/S<br>teCreated":"/Date(1<br>no","paymentOrdert<br>dName":mall,"lastNi | i*,"code"(*2.5.1.*),"iterm*[<br>pka u<br>"statusDescription": "Placeu<br>0F2-00000002, Lenos:<br>6/0978720000)/","paysment<br>Code": "83565161710"]],"set<br>anne" mull, "company Narne"." | ["name": "E-naknada<br>jav<br>", "exemption" mill]]<br>57,70 HRK, Te<br>Method": "kartica<br>viceUser": ["identific<br>LJEKARNA |

5. Ekranski prikaz uveza žalbe sa naznakom o kartičnom plaćanju naknade za pokretanje žalbenog postupka

# 2. Plaćanje naknade za pokretanje žalbenog postupka putem opcije Slikaj i plati (plaćanje putem barkoda)

Za plaćanje putem opcije Slikaj i plati potrebno je odabrati opciju plaćanja putem e-Pristojbe, na koraku 7. u EOJN RH unijeti iznos naknade te odabirom opcije kreiranja naloga isti će biti kreiran u sljedećem koraku kada će žalitelj biti u mogućnosti odabrati opciju Slikaj i plati u sustavu e-Pristojbe (otvara se "novi prozor").

| https://usluge-e-pristoj     oneworkerse o zamrzevo                  | beprez.fina.hr/sep-mpeu/#/order/8084?serv | iceld=18&identifierType=2&identity=50560357007&la | ng=hr                                                                                                    |                                                                             | A" Q 16 10 10                                                  |  |  |
|----------------------------------------------------------------------|-------------------------------------------|---------------------------------------------------|----------------------------------------------------------------------------------------------------|-----------------------------------------------------------------------------|----------------------------------------------------------------|--|--|
| Naziv uslupe                                                         |                                           |                                                   | Miesto preuzimanja usluge                                                                                                    |                                                                             |                                                                |  |  |
| E-naknada za pokretanje žalbenog pos                                 | tupka u javnoj nabavi                     |                                                   | DRŻAWNA KOMISIJA ZA KONTROLU POSTUPKA JAWNE NABAVE U REPUBLICI HRVATSKOJ                                                                       |                                                                             |                                                                |  |  |
| Onde usinge                                                          |                                           |                                                   | Vasnik usluge                                                                                                    |                                                                             |                                                                |  |  |
| Zalbeni postupak                                                     |                                           |                                                   | MINISTARSTVO GOSPODARSTVA I ODRŽIVO                                                                                                    | OG RAZVOJA                                                                  |                                                                |  |  |
| ZAHTJEV ZA DRUGOG PRISTOJBENOG OBVEZ<br>obveznik s Ol8-om obveznik s | znikk obveznik s iskaznicom / identifik   | alorom stranca                                    |                                                                                                    |                                                                             |                                                                |  |  |
|                                                                      |                                           | Plačanje karticom                                 | je uspješno provedeno.                                                                                                    |                                                                             |                                                                |  |  |
| Specifikacija stavki 🔸                                               |                                           |                                                   |                                                                                                    |                                                                             |                                                                |  |  |
| Plačeni nalozi 🗕                                                     |                                           |                                                   |                                                                                                    |                                                                             |                                                                |  |  |
| IBAN                                                                 | MODEL                                     | PNB                                               | NAČIN PLAČANJA.                                                                                                    | 12NO 5                                                                      | STATUS NALOGA                                                  |  |  |
| HR1210010051863000160                                                | HR63                                      | 5037-24094-83565161710<br>tečaj: 7,53450          | kartica - IPG                                                                                                    | 5,00 EUR<br>38,00 HRK                                                       | Plaćeno                                                        |  |  |
| linij zahtjeva                                                       | Status zahljeva                           | Datum zahijava                                    | Oatum zahvaranja                                                                                                    |                                                                             |                                                                |  |  |
| 2300008253                                                           | Plaćeno                                   | 21.02.2023.                                       | 21.02.2023.                                                                                                    |                                                                             |                                                                |  |  |
| Odaberite način plaćanja                                             |                                           |                                                   |                                                                                                    |                                                                             |                                                                |  |  |
| Plaćanje karticom                                                    |                                           |                                                   | Brandovi kartica                                                                                                    | 🔒 s                                                                         | gumost kupnje                                                  |  |  |
|                                                                      |                                           |                                                   | Pladanje je moguće sljedećim karticama:                                                                                                    | Dodama                                                                      | igunost prilkom online kupovine:                               |  |  |
| Sikajo i plathe                                                      |                                           |                                                   | 🚺 🚺 VIS                                                                                                    | A Maste                                                                     | eCode. VISA                                                    |  |  |
| 😝 Plaćanje uplatnicom                                                |                                           |                                                   | Preuzimanje usluge bit će moguće nakon zaprimanja                                                                                              | dokaza o uplati ovisno o načinu plaćanja:                                   |                                                                |  |  |
| Internet bankarstvo                                                  |                                           |                                                   | <ul> <li>Usluge plačene karlicom povratna informacija o<br/>Usluge plačene drugim načinima plačanja povr<br/>minimalno jednog dana.</li> </ul> | » plaćanju će dobili odmah.<br>atnu informaciju će dobili nakon uspješnog e | videntīranja uplate na računu primatelja, odnosno s odmakom od |  |  |
| Zahurite zahlev                                                      |                                           |                                                   |                                                                                                    |                                                                             |                                                                |  |  |
|                                                                      |                                           |                                                   |                                                                                                    |                                                                             |                                                                |  |  |

6. Ekranski prikaz sustava e-Pristojbe sa odabirom novih opcija plaćanje (primjer opcije Slikaj i plati)

Odabirom druge opcije plaćanja Slikaj i plati, podaci za plaćanje naknade se automatski prenose u barkod (poziv na broj, broj objave postupka javne nabave itd.)

| Seattley in favor partial                                                                                                    |                                                        | <i>n</i>                                          |                                         |                                                                                       |                                  |                                                                                                    | Grad |
|----------------------------------------------------------------------------------------------------|--------------------------------------------------------|---------------------------------------------------|-----------------------------------------|---------------------------------------------------------------------------------------|----------------------------------|----------------------------------------------------------------------------------------------------|------|
| NESTOPE - Modul za povezivanje s elektronitikim uslug                                                                                  |                                                        | Slikajte i platite *                              |                                         |                                                                                       |                                  |                                                                                                    |      |
| HATOMMAGUE O EANT JEVO                                                                                                    |                                                        | skov oscole<br>E-naknada za pokretanje žalbenog p | oostupka u javnoj nabavi                |                                                                                       |                                  |                                                                                                    |      |
| Eesterade za policitarje Zabenog postpika u jernij nabel<br>Greatnade za policitarje Zabenog postpika u jernij nabel<br>Soloti kom nat |                                                        | 9120 1200<br>5037-24094-44607263010 44607263010   |                                         | HR63                                                                                  |                                  | NOVVE U REPUBLICI HRVATSKOV                                                                                                    |      |
| - DAINT, EV DA DRUDOD PRI STOJBENDO OBVEZNIKA<br>- DAINT, EV DA DRUDOD PRI STOJBENDO OBVEZNIKA<br>- deveznik a DRB-om                  | nicom 🔲 aloveznik u lakaziscem / Albertitikalarani u   | HR1210010051863000160                             |                                         | 5,00 EUR<br>38,00 HRK                                                                 |                                  |                                                                                                    |      |
| Specifikacija stavio +<br>Nalozi za plačanje -                                                                                         |                                                        |                                                   | 1/1 >                                   |                                                                                       |                                  |                                                                                                    |      |
| - INAM                                                                                                    | MODEL.                                                 |                                                   |                                         | Zatvorite                                                                             | 30903.1                          | STATUS MALIDIA                                                                                                    |      |
| HR1210010051863000160                                                                                                    | HR63                                                   | 5037-24094-44607263010<br>tecag 7.53450           | natog                                   |                                                                                       | 5,00 EUR<br>38.00 HRK            | Neplaceno                                                                                                    |      |
| Ing project                                                                                                    | Emis arijes<br>Za splatu (testiani podaci za pladanje) |                                                   |                                         |                                                                                       |                                  |                                                                                                    |      |
| Pacarja katicon                                                                                                    |                                                        |                                                   | Therefore is a require an               | tina<br>odin tanzana                                                                  |                                  | Sigurnet Apprix                                                                                                    |      |
| II (Index) plane                                                                                                    |                                                        |                                                   | •                                       | VISA                                                                                  |                                  | MasterCard, Verified by<br>SecureCode VISA                                                                                                    |      |
| 🖨 Platarje splatnicom                                                                                                    |                                                        |                                                   | Pressimanje unkoje i<br>- Unkoje plačen | Precimants unless M (a respublic onter commany) datases a gold name a suffer palarage |                                  |                                                                                                    |      |
| C Internet bankarstvo                                                                                                    |                                                        |                                                   | Usinge project     entrematics just     | n dinagan malinima piakanja povrabio k<br>ng dasta                                    | chermaniga die abilităt nation o | ageleng referitorie generation prosters, amount a university of the state of the state of the st | nd   |
| Zateurlis zahljev                                                                                                    |                                                        |                                                   |                                         |                                                                                       |                                  |                                                                                                    |      |

7.Ekranski prikaz sustava e-Pristojbe sa prikazom barkoda i podataka za plaćanje naknade za pokretanje žalbenog postupka

Odabirom opcije slikanja (skeniranja) barkoda putem mobilnog bankarstva plaćanje se vrši na klasičan način.

# Posebno je potrebno naglasiti da se podaci NE SMIJU mijenjati (primjerice model za uplatu se razlikuje od dosadašnjeg virmanskog plaćanja).

Nakon uspješnog provedenog plaćanja potrebno je zatvoriti zahtjev (na dnu ekrana sa lijeve strane, vidi sliku 4.) te nastaviti sa koracima podnošenja žalbe u EOJN RH.

Navedeni dokaz o plaćanju (iz žaliteljevog internog sustava plaćanja) potrebno je priložiti uz žalbu (budući da je isto zakonska obveza) u sljedećem koraku, koraku broj 8. u EOJN RH.

### 3. Virmansko plaćanje – plaćanje HUB uplatnicom

Za virmansko plaćanje (plaćanjem putem HUB uplatnice) potrebno je odabrati opciju plaćanja putem e-Pristojbe te na koraku 7. u EOJN RH unijeti iznos naknade.

Nakon unosa iznosa naknade i opcije kreiraj nalog otvara se sustav e-Pristojbe ("novi prozor") te je potrebno odabrati opciju plaćanje uplatnicom.

| stiv uslute                         |                                                  |                        | Mesto mucimania uslupe                                                                                               |                                                                                  |                                                            |  |  |
|-------------------------------------|--------------------------------------------------|------------------------|----------------------------------------------------------------------------------------------------|----------------------------------------------------------------------------------|------------------------------------------------------------|--|--|
| E-naknada za pokretanie žalbenog po | ostupka u javnoj nabavi                          |                        | DRŻAWNA KOMISIJA ZA KONTROLU POSTUPKA JAWNE NABAVE U REPUBLICI HRVATSKOJ                                             |                                                                                  |                                                            |  |  |
| uta uti da                          |                                                  |                        | Vanis value                                                                                                    |                                                                                  |                                                            |  |  |
| Žalbeni postupak                    |                                                  |                        | MINISTARSTVO GOSPODARSTVA I ODRŽN                                                                                    | /OG RAZVOJA                                                                      |                                                            |  |  |
|                                     |                                                  |                        |                                                                                                    |                                                                                  |                                                            |  |  |
| TJEV ZA DRUGOG PRISTOJBENOG OBV     | /EZNIKA                                          |                        |                                                                                                    |                                                                                  |                                                            |  |  |
| obveznik s OI8-om obveznik          | k s putovnicom obveznik s iskaznicom / identifik | aforom stranca         |                                                                                                    |                                                                                  |                                                            |  |  |
|                                     |                                                  | Plaćanje karticom      | a je uspješno provedeno.                                                                                             |                                                                                  |                                                            |  |  |
|                                     |                                                  |                        |                                                                                                    |                                                                                  |                                                            |  |  |
| ecifikacija stavki +                |                                                  |                        |                                                                                                    |                                                                                  |                                                            |  |  |
| aćeni nalozi -                      |                                                  |                        |                                                                                                    |                                                                                  |                                                            |  |  |
| IAN                                 | MODEL                                            | PNB                    | NAČIN PLAĆANJA.                                                                                                    | 12NO S                                                                           | STATUS NALOGA                                              |  |  |
| R1210010051863000160                | HR63                                             | 5037-24094-83565161710 | kartica - IPG                                                                                                    | 5,00 EUR                                                                         | Plaćeno                                                    |  |  |
|                                     |                                                  | tečaj: 7,53450         |                                                                                                    | 38,00 HRK                                                                        |                                                            |  |  |
| za*Geva                             | Status zahijeva                                  | Datum zahljeva         | Datum zahiaranja                                                                                                    |                                                                                  |                                                            |  |  |
| 300008253                           | Plaćeno                                          | 21.02.2023.            | 21.02.2023.                                                                                                    |                                                                                  |                                                            |  |  |
| fahorito način nlaćanja             |                                                  |                        |                                                                                                    |                                                                                  |                                                            |  |  |
| aberne nacin placanja               |                                                  |                        |                                                                                                    |                                                                                  |                                                            |  |  |
| m Plaćanje karticom                 |                                                  |                        | Brandoví kartica                                                                                                    | 🔒 si                                                                             | gumost kupnje                                              |  |  |
|                                     |                                                  |                        | Pladanje je moguće sljedećim karticama:                                                                              | Dodama e                                                                         | igumost prilikom online kupovine:                          |  |  |
| 99                                  |                                                  |                        |                                                                                                    | Maste                                                                            | rCard, Verified by                                         |  |  |
| Die Socalae i branne                |                                                  |                        | VIS NOTES                                                                                                    | Secur                                                                            | ecole. VISA                                                |  |  |
| _                                   |                                                  |                        |                                                                                                    |                                                                                  |                                                            |  |  |
| Plaćanje uplatnicom                 |                                                  |                        | Preuzimanje usluge bit će moguće nakon zaprimanj                                                                     | a dokaza o uplati ovisno o načinu plaćanja:                                      |                                                            |  |  |
|                                     |                                                  |                        | <ul> <li>Usluge plačene karticom povratnu informaciju</li> <li>Usluge plačene drugim načinima plaćanja po</li> </ul> | u o plaćanju će dobili odmah.<br>vratnu informaciju će dobili nakon uspješnog er | identirania uplate na računu primatella, odnosno s odmakor |  |  |
| -                                   |                                                  |                        | minimalno jednog dana.                                                                                               |                                                                                  |                                                            |  |  |
| Internet bankarstvo                 |                                                  |                        |                                                                                                    |                                                                                  |                                                            |  |  |

8. Ekranski prikaz sustava e-Pristojbe sa odabirom novih opcija plaćanje (primjer opcije plaćanje uplatnicom)

Odabirom treće opcije u sustavu e-Pristojbe otvara se novi ekranski prikaz sa uplatnicom u kojoj su automatski popunjeni svi podaci za plaćanje naknade za pokretanje žalbenog postupka (model za uplatu, poziv na broj, broj objave postupka javne nabave itd.)

Posebno je potrebno naglasiti da se podaci NE SMIJU mijenjati (primjerice model za uplatu se razlikuje od dosadašnjeg virmanskog plaćanja).

| 1 od 1 Q | - + 🤉 🖬   🗅 🕫                                                                                                    | ikazistranice   A <sup>6</sup> Čitanje naglas   🔟 Dodaj tekst   🤟 | Crtanje - 🤘 İsticanje - 🖉 İzbriši   🕞 |  |
|----------|----------------------------------------------------------------------------------------------------|-------------------------------------------------------------------|---------------------------------------|--|
|          | ALLOS<br>LATERATINATION DE LA CONTRACTOR<br>LATERATINATION DE LA CONTRACTOR<br>LATERATION DE LA CONTRACTOR<br>LATERATIONE DE LA CONTRACTOR<br>LATERATIONE DE LA CONTRACTOR<br>LATERATIONE D | ZA HACIONALINA PLACANIA<br>s 5000<br>5058000166<br>               |                                       |  |

9. Ekranski prikaz sustava e-Pristojbe sa odabirom novih opcija plaćanje (prikaz HUB uplatnice)

Nakon uspješnog provedenog plaćanja potrebno je zatvoriti zahtjev (na dnu ekrana s lijeve strane, vidi sliku 4.) te nastaviti sa koracima u pogledu podnošenja žalbe u sustavu EOJN RH.

Navedeni dokaz o plaćanju (iz žaliteljevog internog sustava plaćanja) potrebno je priložiti uz žalbu (budući da je isto zakonska obveza) u sljedećem koraku, koraku broj 8. u EOJN RH.

### 4. Opcija Internet bankarstvo u sustavu e-Pristojbe

Navedena opcija u sustavu e-Pristojbe otvara i omogućuje odabir plaćanja putem Internet bankarstva svake pojedine banke kada je žalitelj u mogućnosti koristiti opciju plaćanja kao i do sada.

<u>Napomena</u>: Ukoliko žalitelj ne želi koristiti jednu od novih opcija plaćanja i dalje mu na raspolaganju stoji opcija plaćanja kao i do sada uplatom na račun: HR1210010051863000160, Državnog proračuna Republike Hrvatske, model za uplatu za pravne i fizičke osobe je 68, poziv na broj 5037 i OIB uplatioca.

Naznačiti opis plaćanja: broj objave u Elektroničkom oglasniku javne nabave, naknada za pokretanje žalbenog postupka u javnoj nabavi.

Stranim (inozemnim) gospodarskim subjektima (žaliteljima iz inozemstva) preporuča se samo opcija korištenja kartičnog plaćanja putem sustava e-Pristojbe i dosadašnji načina plaćanja naknade za plaćanja iz inozemstva.